# brother

#### HL-L2340DW / HL-L2360DN / HL-L2360DW / HL-L2361DN / HL-L2365DW / HL-L2366DW

# Hướng dẫn cài đặt nhanh

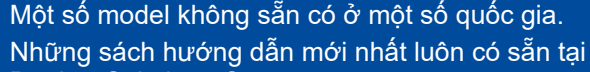

Brother Solutions Center: solutions.brother.com/manuals.

Hãy xem Video về câu hỏi thường gặp để được trợ giúp về cách cài đặt máy Brother: solutions.brother.com/videos.

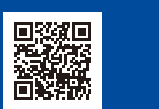

Phiên bản B VNM

### Mở máy và kiểm tra các linh kiện

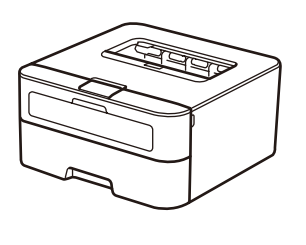

(Được lắp đặt sẵn)

Bộ trống từ

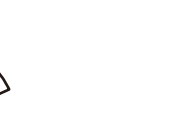

Hộp mực theo máy

 $\bigcirc$ 

**CD-ROM** 

Dây nguồn AC (chỉ dành cho một số model

nhất định)

o máy

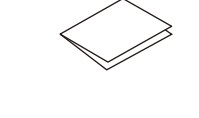

Hướng dẫn cài đặt nhanh

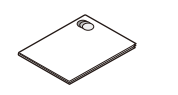

Hướng dẫn về an toàn sản phẩm Vui lòng đọc Hướng dẫn về an toàn sản phẩm trước tiên, sau đó đọc Hướng dẫn cài đặt nhanh này để cài đặt đúng.

#### LƯU Ý:

- Các linh kiện đi kèm trong hộp và phích cắm điện AC có thể có khác biệt tùy theo quốc gia của bạn.
- Giao diện kết nối có sẵn thay đổi tùy vào model.
- Minh họa trong Hướng dẫn cài đặt nhanh này là dựa trên HL-L2365DW.
- Bạn phải mua đúng cáp giao diện cho giao diện bạn muốn sử dụng.

#### Cáp USB

Chúng tôi khuyên bạn nên sử dụng cáp USB 2.0 (Loại A/B) không dài quá 2 mét. **Cáp mạng** 

Vui lòng sử dụng cáp xoắn đôi dây thẳng loại 5 (hoặc lớn hơn) cho mạng 10BASE-T hoặc 100BASE-TX Fast Ethernet.

#### Bảo mật Truy cập Mạng

Mật khẩu mặc định của máy ở trên nhãn phía sau máy (đứng trước là "Pwd"). Chúng tôi hết sức khuyến nghị bạn thay đổi mật khẩu để bảo vệ máy của bạn khỏi truy cập chưa được cấp quyền.

### Lấy vật liệu đóng gói ra và lắp hộp mực vào

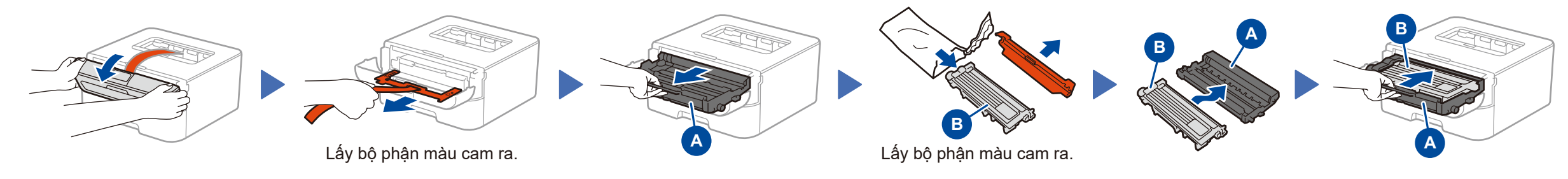

## 2 Đặt giấy lên trên khay giấy

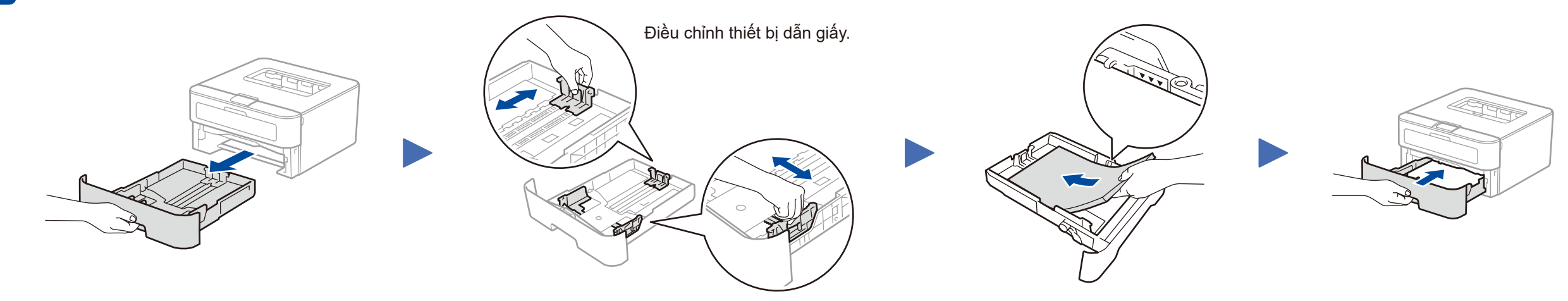

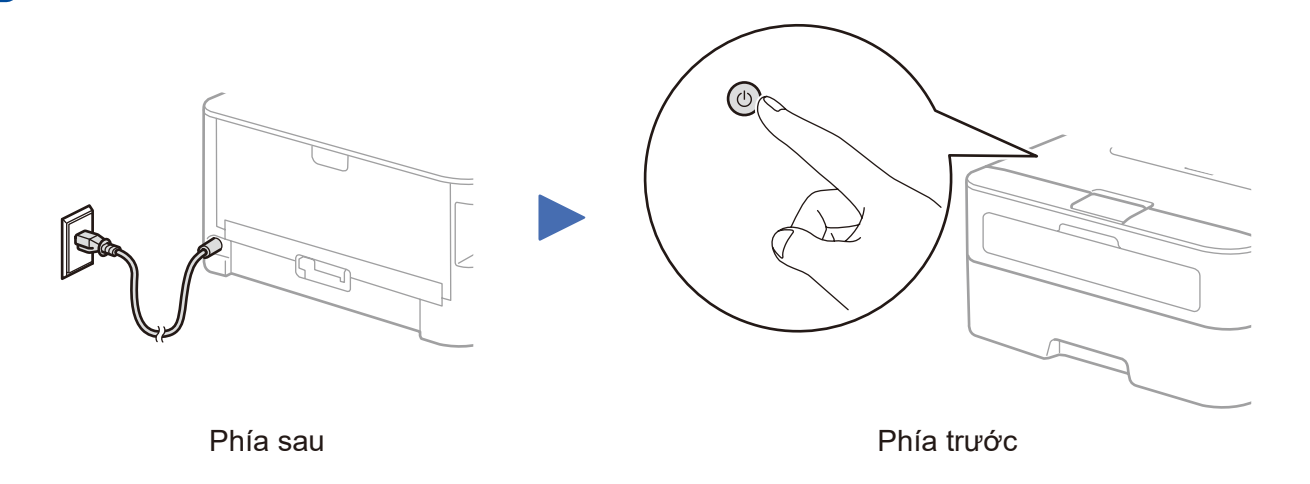

### Chọn ngôn ngữ (Chỉ dành cho một số model nhất định)

- Ấn ▼ hoặc ▲ để chọn General Setup (Cài đặt chung), rồi ấn OK.
- 2. Ấn OK để chọn Local Language (Ngôn ngữ địa phương).
- 3. Ấn ▼ hoặc ▲ để chọn ngôn ngữ, rồi ấn OK.

### 5 Kết nối máy với máy tính/thiết bị di động

- Máy tính Windows<sup>®</sup> có ổ CD-ROM, chuyển đến bước 5A
- Máy tính Windows<sup>®</sup> không có ổ CD-ROM, chuyển đến bước 5B
- Macintosh, chuyến đến bước 5B
- Người dùng thiết bị di động có điểm truy cập/bộ định tuyến có hỗ trợ WPS/AOSS™, chuyển đến bước 5C

### Cấu hình sử dụng CD-ROM (Windows®)

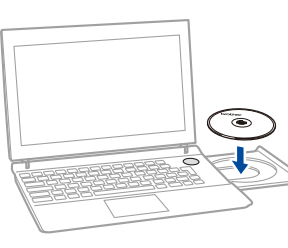

#### LƯU Ý:

Nếu màn hình Brother không tự động hiển thị, truy cập **Máy tính (My Computer)** (Máy tính của tôi). (Đối với Windows<sup>®</sup> 8: nhấp vào biểu tượng 🚞 (**File Explorer**) trên thanh tác vụ, rồi truy cập **Máy tính**.)

Nhấp đúp vào biểu tượng CD-ROM, rồi nhấp đúp vào start.exe.

Connection Type (Loại Kết nối)

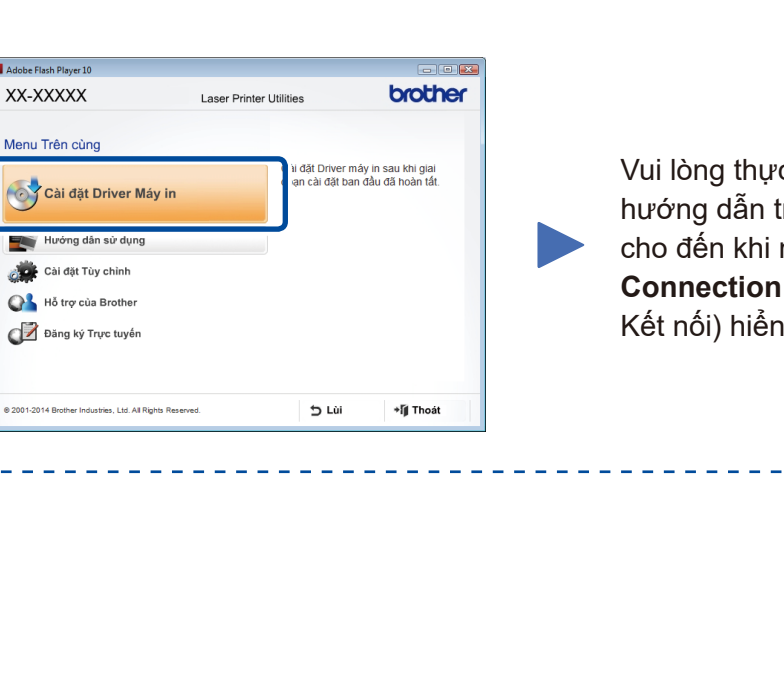

Vui lòng thực hiện theo hướng dẫn trên màn hình cho đến khi màn hình **Connection Type** (Loại Kết nối) hiển thị.

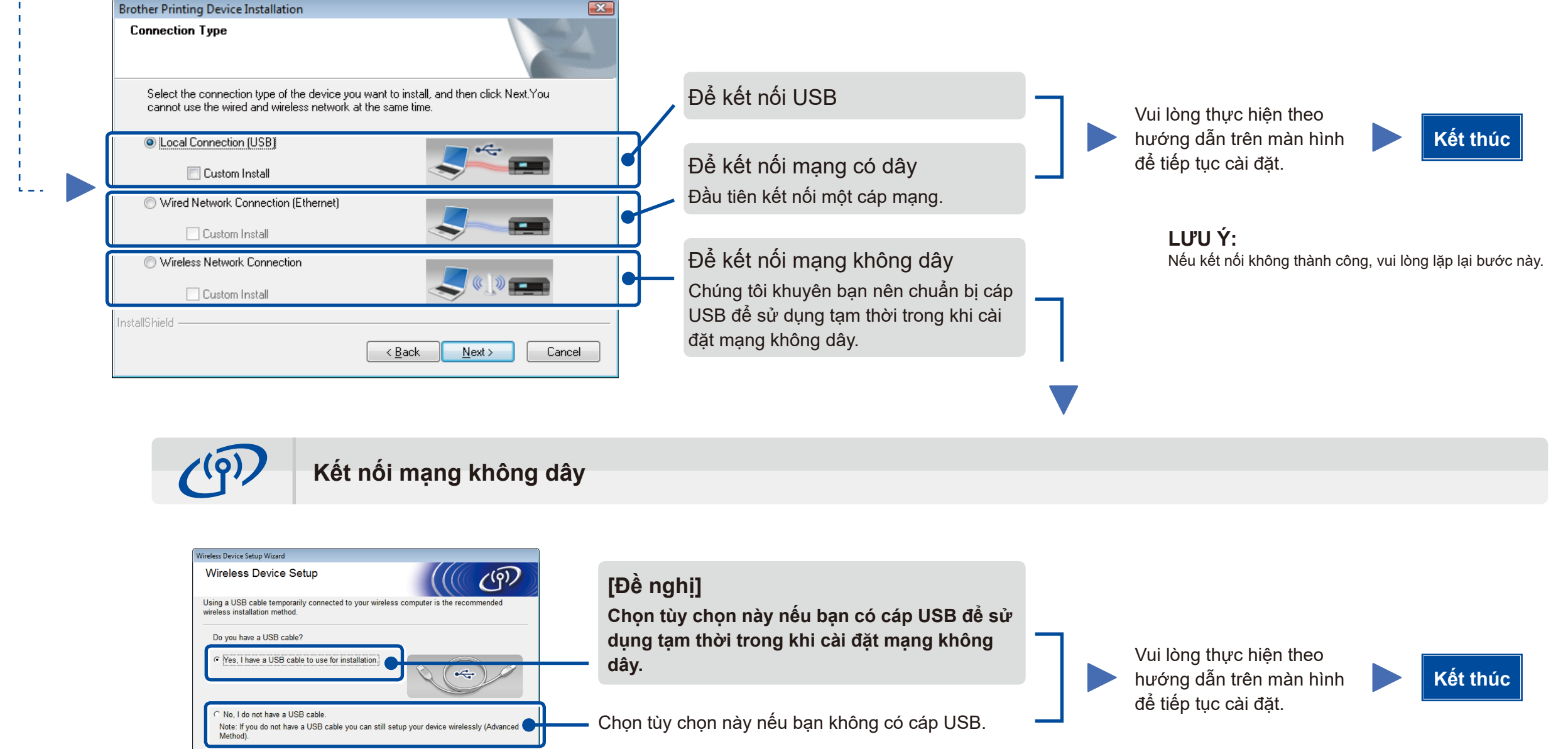

**LƯU Ý:** Nếu kết nối không thành công, vui lòng lặp lại bước này.

Cấu hình không sử dụng CD-ROM (Hệ điều hành Windows<sup>®</sup> không có ổ CD-ROM hoặc Macintosh)

Tải xuống trình điều khiển và gói phần mềm đầy đủ từ Brother Solutions Center. (Dành cho hệ điều hành Windows<sup>®</sup>) <u>solutions.brother.com/windows</u>

< Back Next > Cancel

(Danh cho Macintosh) solutions.brother.com/mac

Sau khi bạn tải xuống trình điều khiển và gói phần mềm, hãy thực hiện theo các hướng dẫn trên màn hình cho đến khi màn hình Connection Type (Loại Kết nối) hiển thị. Tham khảo phần 5A Cấu hình sử dụng CD-ROM (Windows<sup>®</sup>).

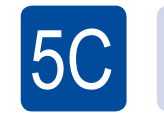

 $(\widehat{\mathbf{r}})$ 

WiFi

5B

#### Cài đặt mạng không dây one-push cho các thiết bị di động (Chỉ dành cho model không dây)

Nếu điểm truy cập/bộ định tuyến mạng LAN không dây hỗ trợ cài đặt mạng không dây (one-push) tự động (WPS/AOSS™), bạn có thể cài đặt máy mà không cần sử dụng máy tính.

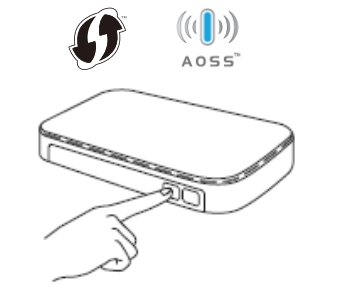

Ấn nút WPS hoặc AOSS™ trên điểm truy cập/bộ định tuyến mạng LAN không dây.

(F) WIFI

Ấn nút **WiFi** trên máy.

Cài đặt mạng không dây hiện đã hoàn tất.

**LƯU Ý:** Trước khi bạn có thể sử dụng máy với thiết bị di động, tải xuống "Brother iPrint&Scan".

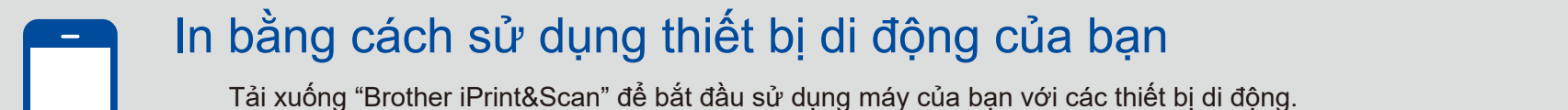

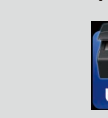

solutions.brother.com/ips